**Internal Use** 

### SN Writer v2.1052.0 Set Clean Boot SOP

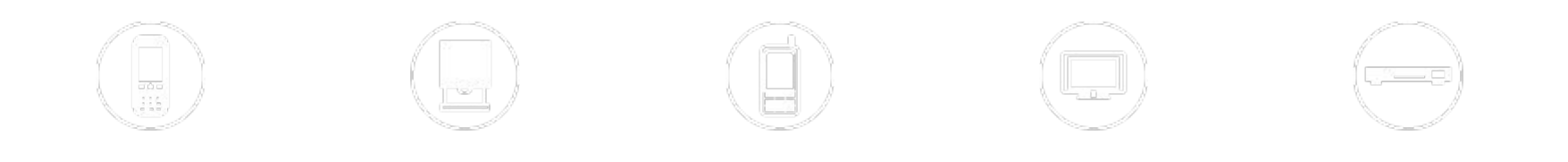

2010/12/30

## **Pre-conditions**

#### Set clean boot only can be used with following conditions

- Sw load is 1048MP or later (For Yusu)
- Sn writer is v2.1052.0 or later

### • Step1:

- Open Sn Write tool, select Smart phone in "Function Select" item

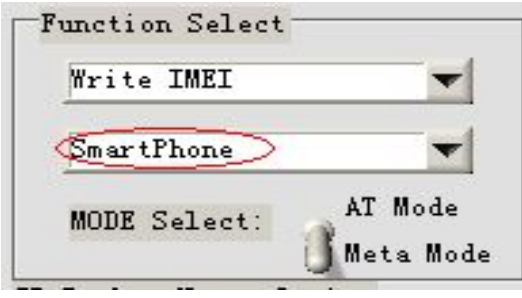

- Step2:
  - Select Set clean boot in "SP Backup Nvram Option" which just under "Function Select"

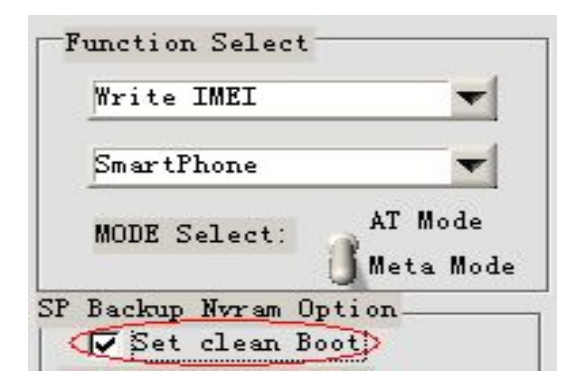

### • Step3:

 Adjust write options, available options for set clean boot are "Write Barcode", "Write IMEI", "Write BT Address", "Write WIFI MAC Address", "Four In One", we take "Write IMEI" as a example.

| 100  |
|------|
| -    |
| Mode |
|      |

- Step4:
  - You should select "Dual IMEI" option if you want to set clean boot in "Write IMEI", because SW can't support Dual IMEI is 1032MP.

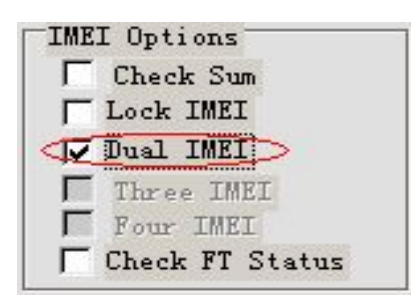

### • Step5:

- Select Com port and Modem database and AP database

| Function Select               | Connection Setting               | IMEI Options                 |
|-------------------------------|----------------------------------|------------------------------|
| Write IMEI 🗾                  | BaudRate: 115200 V               | Check Sum                    |
| SmartPhone 🔷                  | COM PORT: COM20                  | Dual IMEI                    |
| MODE Select: AT Mode          | PowerON Delay Time(s):           | Four IMEI<br>Check FT Status |
| SP Backup Nvram Option        | MAC Addr Option                  | UkC Veeden                   |
| NVRAM Database File           | I DI MARRI TO TITCI ENADIE       | mac neader                   |
| Modem Database                |                                  |                              |
| d:\customer\ds269_48mp\BPLGVI | nfoCustomApp_MT6516_S01_MAUI_1   | DA_W10_48 Modem Database     |
| AP Database                   |                                  |                              |
| d:\customer\MTK\20101116-1_zt | .e73v1\APDB_MT6573_S01_MAIN2.1_' | W10.24 AP Database           |

#### • Step6:

- Click "start" button

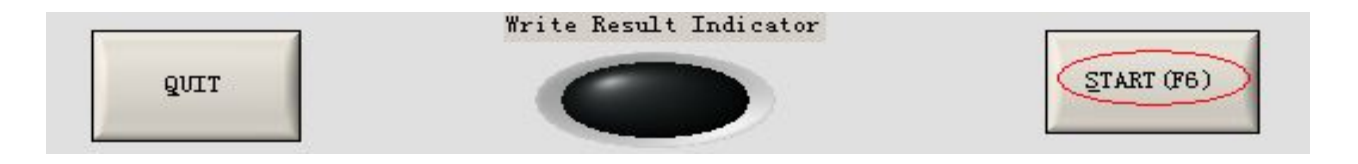

#### Step7

- Input IMEI, then press enter key or click "OK" button in input console.

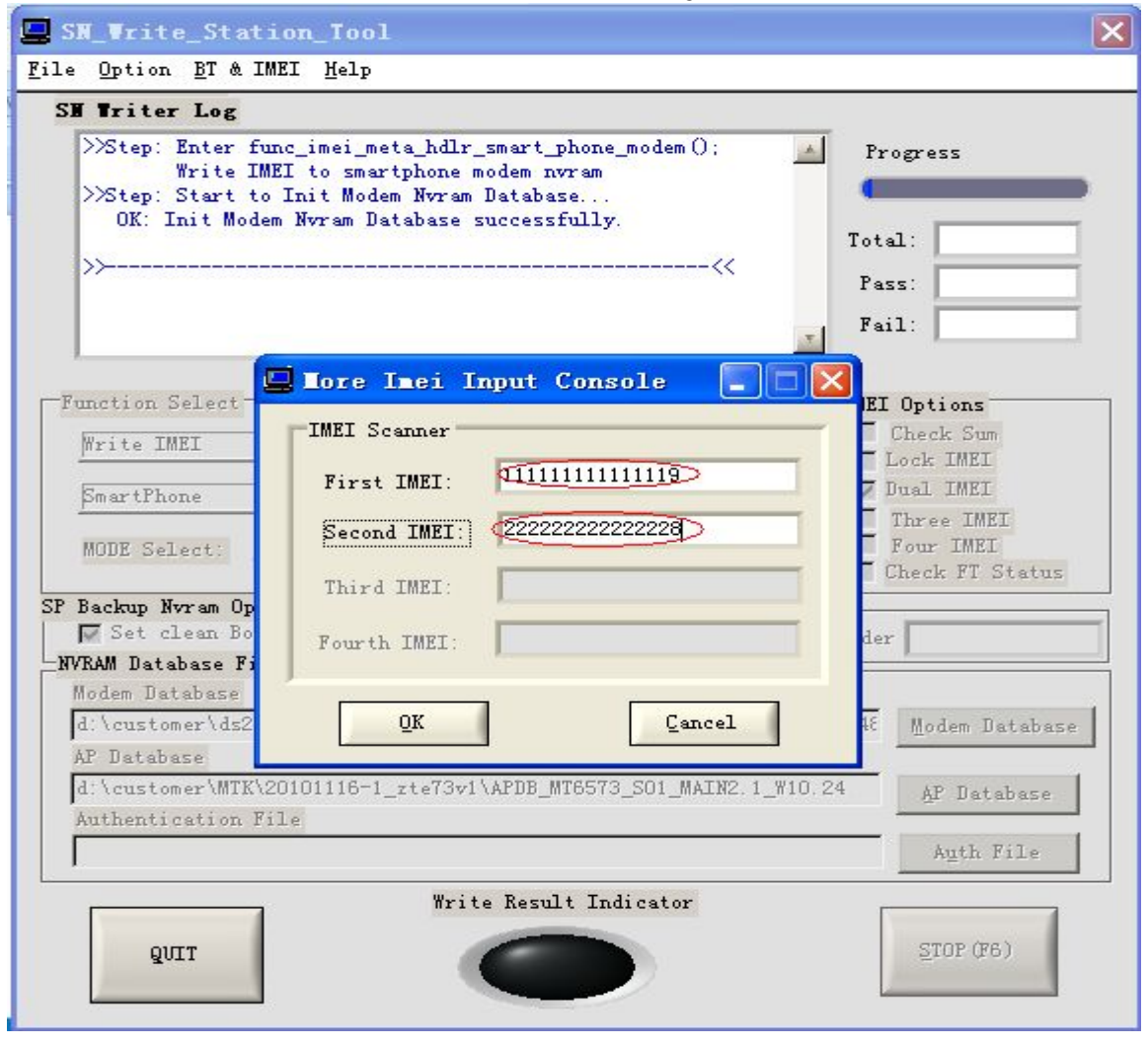

- Step8:
  - Power on your phone to enter META mode do the required operations
- Step9:
  - When write log shows backup ok and "write Result Indicator" turns green means Write IMEI and set clean boot OK. IMEI input console will pop up allows you do same operation in next phone. See next page for detail information.

| SN Triter Log   |                                                                           |                    |
|-----------------|---------------------------------------------------------------------------|--------------------|
| OK: Switch2     | WM_META_Mode()                                                            | A Progress         |
| >>Step: To Back | up NVRAM to Bin Region, and Set Clo<br>NVRAM and WM_META_SetCleanBootFlag | Customize Total: 2 |
| w brep. metal   | isconnect with the get.                                                   | Pass: 1            |
| »>              |                                                                           | Fail: 1            |
| · · · · ·       | Tore Imei Input Console                                                   |                    |
| Function Select | IMEI Scanner                                                              | IMEI Options       |
| Write IMEI      |                                                                           | Check Sum          |
|                 | First IMEI:                                                               | Lock IMEI          |
| pmartPhone      | Second IMEI:                                                              | Three IMEI         |
| MODE Select:    |                                                                           | Four IMEI          |
|                 | Ihird IMEL:                                                               | Check FT Status    |
| Sackup Nvram    | Fourth IMEI:                                                              | and an and         |
| NVRAM Database  | J                                                                         | rauer              |
| Modem Database  | <u>OK</u>                                                                 | ancel              |
| d:\customer\d:  |                                                                           | _48 Modem Database |
| AP Database     | 20101118_1 _4.72_1\4PDP NT2E72 C01                                        | HATNO 1 W10 04     |
| Authentication  | 120101110 1_2001041bb_#10015_301                                          | AP Uatabase        |
|                 |                                                                           | Auth File          |
|                 |                                                                           |                    |
|                 | Write Result Indicat                                                      | tor                |

Internal Use

### Thanks

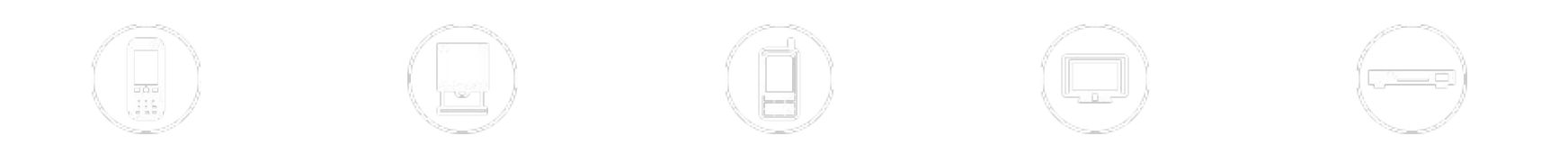

2010/12/30